## 齐鲁工业大学高等学历继续教育 2024 年度在线缴费通知

根据《齐鲁工业大学(山东省科学院)成人高等教育学生学籍管理 规定》(齐鲁工大鲁科院字[2022]68 号)《齐鲁工业大学(山东省科学 院)成人高等教育学费管理规定》(齐鲁工大鲁科院继字[2022]7 号), 我校高等学历继续教育(成人高等教育)实行缴费注册制。现将齐鲁工 业大学高等学历继续教育 2024 年度在线缴费工作通知如下:

一、缴费对象

2024级新生及所有在籍学生。

二、缴费时间

2024年1月2日至2024年2月28日。

三、缴费标准

1、2023-2024级:所有层次及专业每年学费均为2800元/生。

2、2023 级之前的各年级:经管、理工类专业每年学费为 2200 元/
生;文法类专业每年学费为 2000 元/生;艺术类专业每年学费为 2600 元/生。

3、申请复学的学生,按新就读年级的收费标准缴费。

四、缴费方式

 1、学生本人在学校规定的时间内,通过学校"成人高等教育平台-学生平台"(后面简称"学生平台") <u>http://manager.cjc.qlu.edu.cn/</u>或
 "学起 PLUS" APP 自主完成当年学费的在线缴纳,缴费时请先核对缴费金额,确定无误再进行缴费。(在线缴费流程见附件)。 2、2024级新生需先进行入学核验,核验通过之后才能登陆学生平 台缴费(具体见《齐鲁工业大学高等学历继续教育 2024级新生报到通 知》)。

3、学校不跨年度收取学费,**严禁任何校外教学点、机构或个人代** 收代缴学费。如未按本要求方式缴费,造成的后果和经济损失由学生本 人承担,学校不承担任何责任。

五、注意事项

齐鲁工业大学高等学历继续教育实行缴费注册制。学校为按期
 完成缴费的学生办理注册手续并进行教学安排。

2、录取新生因故不能按期缴费注册入学者,应于 2024 年 3 月 1 日前以书面方式通过所属校外教学点向齐鲁工业大学继续教育学院履行请假手续,请假时间不超过 2 周。未请假或请假逾期未缴费报到者,除因不可抗力等正当事由外,视为放弃入学资格。

3、在籍生因特殊原因不能如期缴费注册者,应于2024年3月1日 前以书面形式通过所属校外教学点向齐鲁工业大学请假,除因不可抗力 等正当理由外,未经请假或请假逾期2周不缴费注册者,学校予以退学 处理。

4、学校关于高等学历继续教育的重要通知将通过齐鲁工业大学继续教育学院网站(https://cjc.qlu.edu.cn/)、公众号、短信、学生平 台等途径对外发布,学生应当及时查看相关通知。通知一经发布,视为 已经告知学生。如果学生因未查看学校网站、公众号、短信或学生平台 通知而未及时获取相关信息,所造成的后果由学生本人承担,学校不承 担任何责任。

未尽事宜请咨询继续教育学院学籍科 0531-89631369/89631988

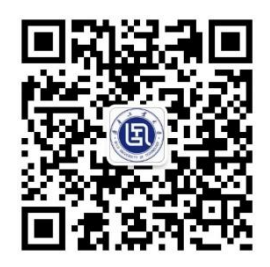

齐鲁工业大学(山东省科学院)

继续教育学院公众号

齐鲁工业大学继续教育学院

2023年12月20日

附件 齐鲁工业大学高等学历继续教育学费在线缴纳流程

## 齐鲁工业大学高等学历继续教育学费在线缴纳流程

2020 级之后学生平台账号为:学生学号,初始密码为证件号码后 6 位(其他年级学生请咨询所在校外教学点),忘记密码可通过所在校外教学点重置密码。 学费缴纳可采用电脑端或移动端两种方式实现,具体流程如下。

注:学生若在学生平台多次注册过我校成人高等教育学籍(如专科、专升本都为我校学生),账号为原登陆账号,密码为原登陆密码,不清楚的可以咨询 所属教学点。

一、电脑端缴费

1、登陆学生平台 <u>http://manager.cjc.qlu.edu.cn/</u>,在财务-在线支付,进行缴费。

点击【财务】选项卡,选择【在线支付】,核对学费无误后点击【立即缴费】。 注意:支付成功后,如果没有返回支付信息,请耐心等待或刷新页面查看, 请勿再次点击【立即缴费】进行支付操作;

| 10 学习   | 💾 课程  | ∠ 考试   | 🤓 成绩          | 50 毕业   | 🎒 论文 |                    | 👕 学位 | 沓 统考     |
|---------|-------|--------|---------------|---------|------|--------------------|------|----------|
| 前页 > 财务 |       |        |               |         |      | <del>++</del> + // |      |          |
| 时友合白    |       | 核对缴到   | <b>责金</b> 额,九 | 误后点击    | 立即缴  | 费                  |      | 1        |
| 财务信息    |       |        |               |         |      | 财务信息               | 在线支付 | 在线缴费信息查看 |
| 专业名称    | 缴费类   | 型 缴费批次 | 应缴余额(元)       | 实缴金额(元) | 支付时间 | 支付状态               | 流水号  | 备注 操作    |
| 成教专科教育  | 音学 学费 | 201801 | 100           |         |      |                    |      | 立即缴费     |

2、点击【立即缴费】按钮,跳转到支付平台(选择对应的缴费方式)

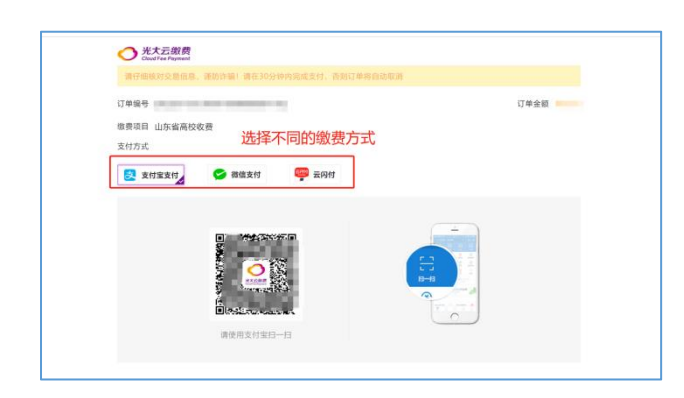

可选择使用微信/支付宝,进行扫码支付。

| 1:06<br>X           | 确认订单                     | ## 5G 😿<br> | 5.37 DFi 🞧 🎙 | ಠ ¥  ● ♥ 🖬 48<br>Э 支付成功 | 3% | (1:09)                              | <b>::!!</b> 56 🕼 |
|---------------------|--------------------------|-------------|--------------|-------------------------|----|-------------------------------------|------------------|
| 请仔细核对交易<br>内完成支付, 否 | §信息,谨防诈骗!请右<br>预则订单将自动取消 | E30分钟       |              | _                       |    |                                     |                  |
| 收款单位                | 高等的                      | 学校收费        | ¥            | 0.01                    |    |                                     | <b>S</b>         |
| 繳费项目                | 山东省7                     | 高校收费        |              | 0.01                    |    |                                     | 已缴费              |
| 订单编号                |                          |             |              |                         |    |                                     |                  |
| 订单金额                |                          |             |              |                         |    | 支付金額<br>服务名称                        | ······           |
|                     | 确认并支付                    |             |              |                         |    | 收款银行<br>执收单位名称<br>执收单位编码<br>微信支付订单号 | 中国光大银行           |
|                     |                          |             |              |                         |    |                                     | 关闭               |
|                     | 〇 光大云旗费<br>Construction  |             |              | 完成                      |    |                                     | 意见反馈             |
|                     | < >                      |             |              |                         |    |                                     |                  |

支付完成后,关闭支付页面,回到学生平台点击"已完成支付"

| 光大云鏡费<br>CoudFee Payment 請仔细核対交易信息,運防诈骗! 请在30                 |                                                                                                    |                                                                                                    |                                                                                                    |
|---------------------------------------------------------------|----------------------------------------------------------------------------------------------------|----------------------------------------------------------------------------------------------------|----------------------------------------------------------------------------------------------------|
| 订单编号 202201041(                                               |                                                                                                    |                                                                                                    | 订单金额 ¥0.1                                                                                                |
| 缴费项目 山东省高校收费                                                  |                                                                                                    |                                                                                                    |                                                                                                    |
| 支付方式                                                          |                                                                                                    |                                                                                                    |                                                                                                    |
| 🛃 支付宝支付                                                       | 👜 云闪付                                                                                                 |                                                                                                    |                                                                                                    |
|                                                               | <b>又</b><br>支付成功                                                                                      | <u> </u>                                                                                                    |                                                                                                    |
|                                                               | 返回商户                                                                                                  |                                                                                                    |                                                                                                    |
|                                                               | 83                                                                                                    | A line of                                                                                                    |                                                                                                    |
|                                                               |                                                                                                    |                                                                                                    |                                                                                                    |
|                                                               |                                                                                                    |                                                                                                    |                                                                                                    |
| 请使用支付宝持                                                       |                                                                                                    |                                                                                                    |                                                                                                    |
| 请使用支付宝!                                                       | ы-ы                                                                                                   |                                                                                                    |                                                                                                    |
| 请使用支付第                                                        |                                                                                                    |                                                                                                    |                                                                                                    |
| 请使用交付部<br><b>●#####</b> ( <b>▲</b> ######)                    | 13—13                                                                                                 | * 1                                                                                                    | 19页 <b>111 111 111 111</b> 111 111 111 111                                                               |
| 请使用交付索:<br>@ <i>flafit</i> (A)<br>● 学习 💕 课程 💈 考试              | 53>F3<br>                                                                                             | * i                                                                                                    | 1页 100 本加色 本个人<br>学位 🔐 统考                                                                                |
| 请使用支付部                                                        | [1]—[1]<br>[1] 成绩                                                                                     | * *<br>• x3 @                                                                                                    | 6页 ■1935 ▲ 1889 ▲ 个人<br>● 学位                                                                             |
| 请使用支付款                                                        | 13—73<br><b>○</b> 成績 ④ 学业                                                                             | * f<br>论文                                                                                                    | <ul> <li>3页 對務 ▲ 消息 ▲ 个人</li> <li>学位 ● 统考</li> <li>在线支付 在线缴费信息查看</li> </ul>                              |
| 講使用支付部<br>(************************************               | ∐—1<br>■ 成績 ● 単业<br>提示                                                                                | <ul> <li># 1</li> <li>※ 1</li> <li>※ 1</li> <li>※ 1</li> <li>※ 1</li> <li>※ 1</li> <li>※ 1</li> <li>※ 支付状态</li> </ul>                                                                                                    | <ul> <li>3页 影坊 ▲ 浜島 ▲ 个人</li> <li>学位 ● 统考</li> <li>在线支付 在线紫碧信息直看</li> <li>统水号 备注 操作</li> </ul>           |
| 講使用支付部                                                        | ☐—☐<br>■ 成绩 ④ 毕业<br>提示<br>请您在新打开的页面上完成付款! 付款完成                                                        | # 1<br>• 论文<br>·<br>·<br>·<br>· · · · · · · · · · · · ·                                                                                                    | <ul> <li>第2 第35 ▲ 第8 ▲ 个人</li> <li>学位 ● 统考</li> <li>在线支付 在线墩费信息重看</li> <li>流水号 条注 操作<br/>立即販费</li> </ul> |
| 講使用支付部<br>● #14544 (A+4 *******)<br>● 学习 ● 课程 ② 考试<br>部以 > 財务 | □ 成绩 ④ 毕业           撮示           请您在新打开的页面上完成付款! 付款完成           不要关闭窗口           C穴成支射           文付書学 | <ul> <li>i</li> <li>i</li> <li>i<td>3页 ■新第 ▲ 前8 ▲ 个人<br/>● 学位 ● 第考<br/>在线支付 在线级费信息查看<br/>- 流水号 新注 操作<br/></td></li></ul> | 3页 ■新第 ▲ 前8 ▲ 个人<br>● 学位 ● 第考<br>在线支付 在线级费信息查看<br>- 流水号 新注 操作<br>                                        |

3、学生端财务信息显示已支付即可。

| \$ \$ 2 3 × 5 (A + x + + + + + + + + + + + + + + + + + | <u>est</u> ) |        |         |         |                        |      | 4    | ● 首页 🛛 🛢 财务 | ▲ 消息  | ▲ 个人       |
|--------------------------------------------------------|--------------|--------|---------|---------|------------------------|------|------|-------------|-------|------------|
| 9 学习                                                   | 📙 课程         | E      | 考试      | 🞯 成绩    | 1999年1月11日(1997年1月11日) | 🎒 论文 |      | 👕 学位        | 📔 统考  | <u>.</u> ) |
| 页 > <b>财务</b>                                          |              |        |         |         |                        |      |      |             |       |            |
| 财务信息                                                   |              |        |         |         |                        |      | 财务信息 | 在线支付        | 在线缴费( | 言息查看       |
| 专业名称                                                   | 缴费类型         | 缴费批次   | 应缴金额(元) | 实缴金额(元) | 支付时间                   | 支付状态 |      | 流水号         | 备注    | 操作         |
| 计标志订制态                                                 | 学费           | 201801 |         |         | 2022-01-12 13:06:25    | 已支付  |      |             | Ň     | 即缴费        |

4、支付完成后,可在"在线缴费信息查看中"查看下载电子发票。

| 扬信息         |                     |      |                     |      | 财务信息 在线                | 支付 在4 | 线缴费信息 |
|-------------|---------------------|------|---------------------|------|------------------------|-------|-------|
| 专业名称        | 订单时间                | 订单类型 | 缴费时间                | 缴费金额 | 流水号                    | 缴费状态  | 操作    |
| 成教专升本人力资源管理 | 2022-03-18 11:04:43 | 学费   | 2022-03-18 11:04:43 | 2200 | 2022031811042359546477 | 已支付   | 电子发票  |

## 二、手机端缴费:

1、手机下载 APP"学起 plus"软件,苹果安卓各大应用市场均可下载,或者扫 码下载:如图所示:

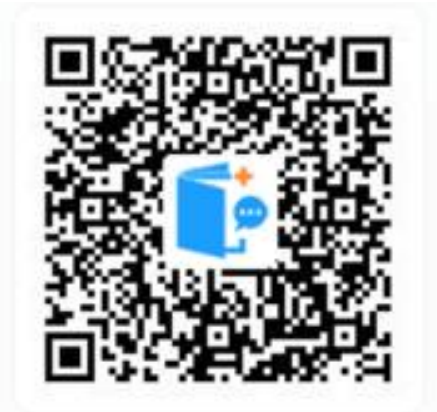

2、学校选择【齐鲁工业大学】、业务线选择【成人教育】、输入用户名及密码; 勾选最下方同意后点击【登录】,登陆后点击在线支付;

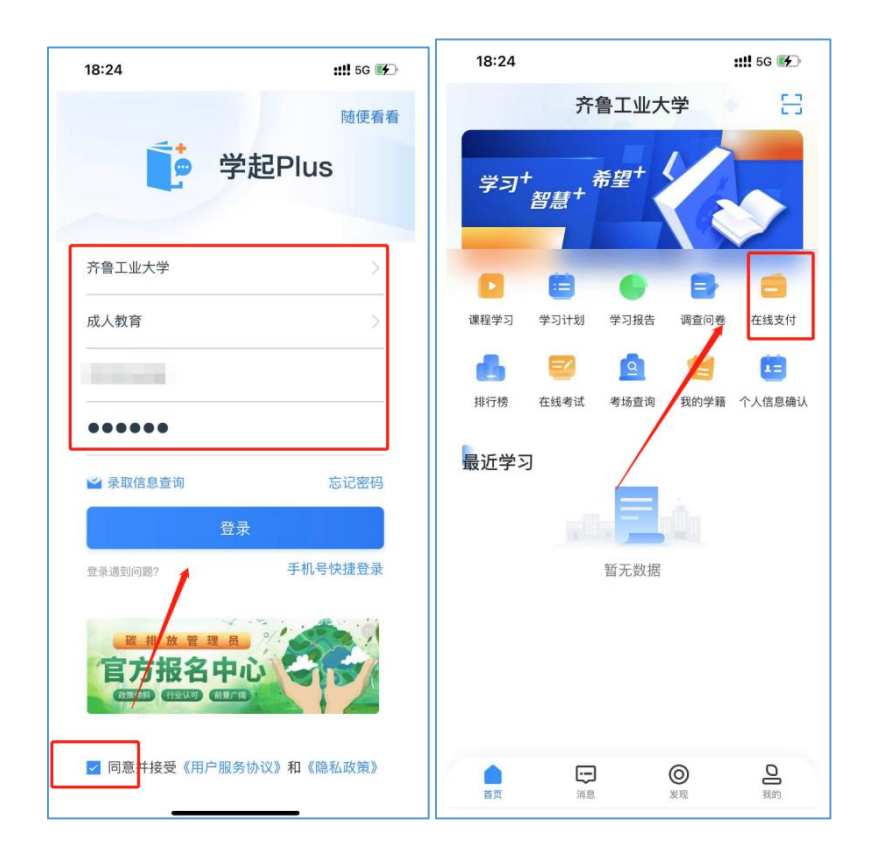

3、选择学费,点击【立即缴费】,跳转到支付平台,点击【去支付】,选择支付 方式,支付完成即可。

| 11:06 🕈       | ≝≈∎           | (1:09)<br><                         | : <b>:!!!</b> 56 🕼 | 18:25                                                    | <b>::!!!</b> 5G 😿)            |
|---------------|---------------|-------------------------------------|--------------------|----------------------------------------------------------|-------------------------------|
| 〈 石<br>学员     | E线支付<br>电子资料费 | e                                   | 父母                 | ≑<br>¥220<br>• ×                                         | *费<br>D0.00<br><sup>们成功</sup> |
| 学 暗:<br>節長夾型: | 成教专升本工商管理学费   | 支付金额服务名称                            |                    | 学 箱:成教专科大数:<br>繳費批次:202201<br>支付方式:商联<br>支付时间:2022-01-23 | 据技术<br>10:53:31               |
| 激费批次:         | 202208        | 收款银行<br>执收单位名称<br>执收单位编码<br>微信支付订单号 | 中国尤大银行<br>室堂停炕收费   | 订单编号: 20220123105                                        | 25958518013                   |
| 盒 额:          | ¥0.01<br>文印所音 | ŝ.                                  | 关闭                 |                                                          |                               |

4、支付完成后,可在【在线支付】查看支付状态,显示已支付;可点击查看下 载电子发票。

| 10:2 | 2    | <b>::!!</b> 5G 🔳 |
|------|------|------------------|
| <    |      | 在线支付             |
|      | 学费   | 电子资料费            |
| 学    | 籍:   | 成教专升本视觉传达设计      |
| 缴费   | 类型:  | 学费               |
| 缴费   | 批次:  | 202201           |
|      | 额:   | ¥2600.0          |
| 支付   | 状态:  | 已支付              |
| 查看   | 电子发票 | 查看详情             |